## e-pixler MEM

## Mehrere Dokumente oder Bilder gleichzeitig in einen anderen Ordner verschieben.

Unter Dateiliste > Ordner z.B. "Inhaltsbilder" unten die Checkbox "Zwischenablage anzeigen" anklicken, dann die jeweiligen

| 500<br>500 | UBB [STAGING]                                                                       |                                                                                                    | 🛨 🕐 🔝 Testaccount für Leitredakteur 🛛 Q. Suchen                                            |
|------------|-------------------------------------------------------------------------------------|----------------------------------------------------------------------------------------------------|--------------------------------------------------------------------------------------------|
| <b>R</b>   | Dashboard                                                                           | Q ? 1 ± +                                                                                                    | Pfad: fileadmin/ (auto-created):/VBB/Bilder/ <mark>🔤 Inhaltsbilder</mark> 40 Dateien, 31 h |
| ٥          | Web ^ = VBB                                                                         | rannrag-arreuerte-kiappsitze.jpg                                                                                                    | A ■ i □     JPG 26-04-21 882 K8 LS 1                                                       |
| 0          | Seite Bilder Aktionen                                                               | fahrrad-ausgebaute-klappsitze.jpg                                                                                                    | ▲ 課 部 站 前     □ JPG 26-04-21 391 K8 L5 1                                                   |
|            | Liste App                                                                           | rastelle_Bahnhof                                                                                                    | 🍙 🖋 関 邮 i 的 🛛 PNG 26-04-21 355 KB LS 1                                                     |
| i<br>VB    | Info                                                                                | rahrrad-markierungen-im-zug-piktogram-sitz.png                                                                                                    | ● ● ■ 認 № i 前 PNG 26-04-21 12.80 KB LS 1                                                   |
| ©<br>C     | Seitenverwaltung Presse-New<br>Regioqualitä<br>Weiterleitungen 12030                | t fahrrad-markierungen-odeg.jpg                                                                                                    | ▶ PG 26-04-21 821 KB LS 1                                                                  |
|            | Datel  Datel  Datelliste Datelliste Datelliste Datelliste Datelliste                | bonnements v (81 - 163)<br>und v Vorscheubler anzeigen<br>tze v vischenablage anzeigen                                                                                          |                                                                                            |
|            | Bannverken<br>Handbuch<br>Inføbroschu<br>Kompetenzs<br>Leichte-Spro                 | en Zwischenablage<br>elle_Bahnhof Elemente verschieben =                                                                                                    |                                                                                            |
|            | - E Linienetze<br>PlusBus<br>Pressa<br>Regioqualit<br>Stellenazei<br>- Tickets-Abor | O Normal (Einzelauswahlmodus)     Zwischenablage #1 (Mehrfachauswahlmodus)     O Zwischenablage #2 (Mehrfachauswahlmodus)     O Zwischenablage #3 (Mehrfachauswahlmodus) ememts |                                                                                            |
|            | Verkehrsver                                                                         | und                                                                                                    |                                                                                            |

Bilder/Dokumente ein Häkchen setzen und auf das eingekreiste Feld klicken.

| I.  | Inhaltsbilder                       |   |          |    |    |     |     |     |          |        |
|-----|-------------------------------------|---|----------|----|----|-----|-----|-----|----------|--------|
|     | Suche                               |   |          |    |    |     | _   | _   |          |        |
| nof | Dateiname 🔺                         |   |          |    |    |     | û R | Тур | Datum    | Größe  |
|     | ▲ [1 - 40]                          |   |          |    |    |     |     |     |          |        |
| I.  | bei-anruf-bus.png                   | ۵ | <b>/</b> | 即即 | eþ | i 🗇 | ~   | PNG | 09-03-21 | 25 KB  |
| I.  | beispiel-fahrdetails-appansicht.png | ۵ | ø E      | 8  | ēþ | i 🗊 | ~   | PNG | 30-03-21 | 281 KB |
|     | BER-Between-the-terminals.png       | * | <b>A</b> |    | ē  | i 🗊 |     | PNG | 19-04-21 | 53 KB  |

## e-pixler MENT

Die Dateien befinden sich dann in der Zwischenablage:

| Headerbilder                     |                                              |               | U PNG 24-02-21 880 KB LS 1 |
|----------------------------------|----------------------------------------------|---------------|----------------------------|
| Inhaltsbilder                    |                                              |               |                            |
| Арр                              | bd520492624638ca3e6ed5487c4519c2546db7f0.png |               |                            |
| Kompetenzstelle_Bahnhof          |                                              | ) 🖉 🔜 🕮 💷 i 🗊 | PNG 18-02-21 613 KB LS -   |
| PlusBus                          |                                              |               |                            |
| <ul> <li>Partnerlogos</li> </ul> |                                              |               |                            |
| Verkehrsunternehmen              | ▼ [41 - 163]                                 |               |                            |
| Polen                            |                                              |               |                            |
| Presse-News                      | Erweiterte Ansicht                           |               |                            |
| Regioqualitaet                   | Vorschaubilder anzeigen                      |               |                            |
| <ul> <li>Teaserbilder</li> </ul> | Zwischenablage anzeigen                      |               |                            |
| ··· 🃁 i2030                      |                                              |               |                            |
| PlusBus                          |                                              |               |                            |
| Tickets_Abonnements              | Zwischenablage                               |               |                            |
| VBB-Logos                        |                                              |               |                            |
| Verkehrsverbund                  | Elemente verschieben 👻 [Menü] 👻              |               |                            |
| <ul> <li>Dokumente</li> </ul>    |                                              |               |                            |
| API-Datensaetze                  | O Normal (Einzelauswahlmodus)                |               |                            |
| Bahnverkehr                      | Zwischenablage #1 (Mehrfachauswahlmodus) (2) |               |                            |
| Handbuch                         |                                              |               |                            |
| Infobroschueren                  | plusbus-5Jahre.jpeg                          |               |                            |
| Kompetenzstelle Bahnhof          |                                              |               | -                          |
| Leichte-Sprache                  |                                              |               |                            |
| Liniennetze                      | plusbus-brandenburg-karte.png                |               |                            |
| PlusBus                          |                                              |               | i –                        |
| Presse                           |                                              |               |                            |
| Regiogualiaet                    | O Zwischenablage #2 (Mehrfachauswahlmodus)   |               |                            |
| Stellenanzeigen                  | -                                            |               |                            |
| Tickets-Abonrements              | O Zwischenablage #3 (Mehrfachauswahlmodus)   |               |                            |
| Verkehrsverbund                  |                                              |               |                            |
| Madia                            | 2                                            |               |                            |

Anschließend zum gewünschten Zielordner gehen und oben in der Navigation auf das Blatt klicken.

| Đ ?                                                                                                    | 1 ± + b                     |                 |              |                   | € ★ ?        |
|----------------------------------------------------------------------------------------------------|-----------------------------|-----------------|--------------|-------------------|--------------|
| <ul> <li>▼ ▼ VBB</li> <li>■ Bilder</li> <li>■ Aktionen</li> <li>■ Headerbilder</li> <li>■ Tobalishilder</li> </ul> | PlusBus                     |                 |              |                   |              |
| App                                                                                                    | Dateiname 🔺                 |                 |              | 🗎 🗍 🗊 层 Typ Datum | Größe LS Ref |
| PlusBus     Partnerlogos     Verkehrsunternehmen     Polen                                                         | 1jahr-hoher-flaeming-01.png |                 | ) 🖌 🗟 🛱 🕸 i  | D PNG 03-05-21    | 262 KB LS 1  |
| Presse-News     Regioqualitaet     Teaserbilder                                                                    | 1jahr-hoher-flaeming-02.png |                 | ) / R # = i  | D PNG 03-05-21    | 112 KB LS 1  |
| ID33     ID38us     VBB-Logos                                                                                      | 1jahr-hoher-flaeming-03.png |                 | ) / R # = i  | PNG 03-05-21      | 62 KB LS 1   |
| Verkehrsverbund     Okumente     API-Datensaetze     Bahnverkehr                                                   | 1jahr-hoher-flaeming-04.png |                 | 🌛 🖋 🗟 🕮 i    | D PNG 03-05-21    | 53 KB LS 1   |
| - Handbuch<br>- Infobroschueren<br>- Kompetenzstelle_Bahnhof                                                       | 1jahr-hoher-flaeming-05.png |                 | 🌛 🖋 🗟 🕮 🖬 i  | PNG 03-05-21      | 47 KB LS 1   |
| - Elichte-Sprache<br>- Eliniennetze<br>- PlusBus                                                                   | 1jahr-hoherflaeming-06.jpeg |                 | ) / R # # i  | D JPEG 03-05-21   | 297 KB LS 1  |
| PlusBus                                                                                                    |                             |                 |              |                   |              |
| Suche                                                                                                    |                             | _               |              |                   |              |
| Dateiname 🔺                                                                                                    |                             | 🕞 🗊 💽 Typ Datum | Größe LS Ref |                   |              |
| 1jahr-honer-liaeming-01.png                                                                                        | 💧 🖉 🗟 🖈 i                   | D PNG 03-05-21  | 262 KB LS 1  |                   |              |
| Inhalt der Zwischenablage einfügen Alle Objekte (2) aus der Zwischenablage nach "PlusBus"                          | verschieben?                | D PNG 03-05-21  | 112 KB LS 1  |                   |              |
| E                                                                                                    | Schließen 🛛 🖉 🕷 🗰 i         | D PNG 03-05-21  | 62 KB LS 1   |                   |              |
| Lion voltering-ou.prg                                                                                              | 0 / 5 5 P i                 | PNG 03-05-21    | 53 KB LS 1   |                   |              |
| 1jahr-hoher-flaeming-05.png                                                                                        |                             |                 |              |                   |              |